## g77 コンパイラーのダウンロード

(1) インターネットのページ

http://sourceforge.net/project/showfiles.php?group\_id=2435

を開きます.ページ・タイトル MinGW - Minimalist GNU for Windows が見えるはずです.

 (2) このページを少し下方へスクロールすると、File Releases の欄があります.この下方の、Candidate、 Contributed の次に Current の欄があります.もし、
 □ Current のようになっていたら、
 ● たクリックすると、下図のような欄が見えてきます.

| Curre  | nt                                          |     |
|--------|---------------------------------------------|-----|
| Latest | 🖃 Windows API 💼 (2007-03-26 07:30)          |     |
|        | w32api-3.9-src.tar.gz 🛛 📹                   |     |
|        | w32api-3.9.tar.gz 🛛 💼                       |     |
| 1      | MinGW Runtime 儱 (2007-03-26 07:27)          |     |
|        | MinGW 🎧 (2006-12-20 09:04)                  |     |
|        | MinGW-5.1.2.exe                             |     |
|        | MinGW-5.1.3.exe 🖷                           | R   |
|        | View older releases from the Current packag | e » |

- (3) MinGW-5.1.3.exe が最新のものなので、これをクリックするとダウンロードが行われます、ダウンロード先は、使用しているブラウザーの設定によりますが、通常は、デスクトップあるいは C:¥temp フォルダー などです。
- (4) デスクトップにもどって,必要に応じてフォルダーを開き MinGW-5.1.3.exe アイコン を表示してこれ をダブルクリックします.
- (5) 必要なファイルのダウンロードとインストールが開始され,インストール・ウィンドが表示されます.後は,指示に従って操作します.変更指定をしない限り,ダウンロードされた諸ファイルは自動的に新設されたフォルダー C:#MinGW に保存されます.
- (6) 途中,一点だけ注意を要するのは,インストールして欲しいコンパイラーにチェックを付ける箇所で,こ こではもちろん g77 にチェックを付けて下さい.
- (7) g77 を利用する段階では、PATH コマンドが必要になりますが「情報処理入門」p.203 にある
  PATH=C:¥gcc-2.95.2¥bin;%PATH% は、

## PATH=C:\fmingwfbin;%PATH%

になります.また,(5)で保存フォルダーを C:¥MinGW 以外に指定した場合は,それに応じた PATH コ マンドを使います.